# Основы работы в МИС qMS

#### Вопросы инструктажа

Ознакомление с медицинской информационной системой (МИС) qMS:

Правила получения доступа;

Основная терминология;

🖵 Обзор базового функционала.

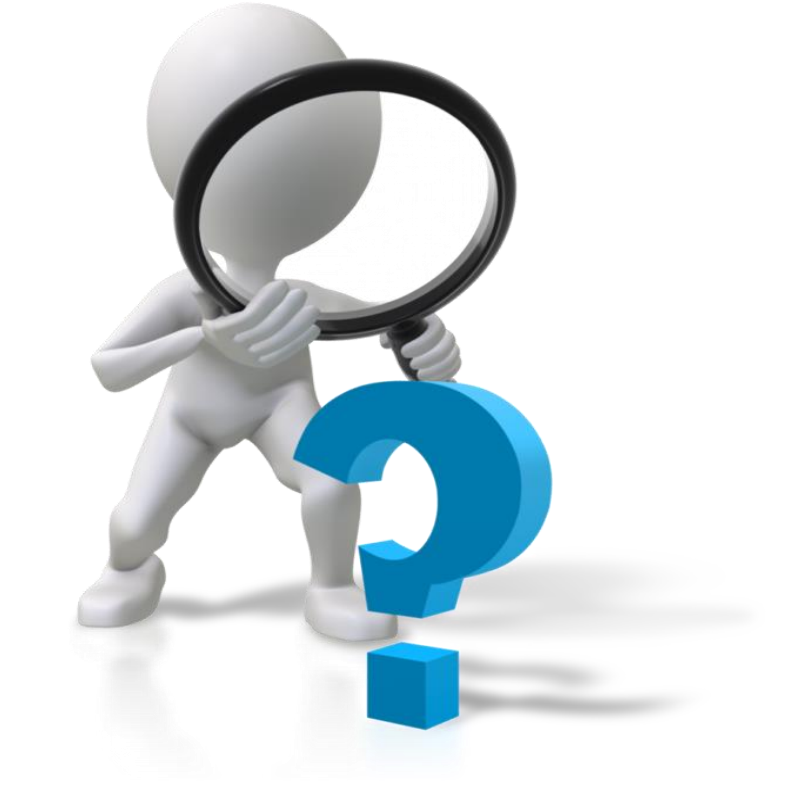

#### Что такое qMS

**qMS** – это полнофункциональная медицинская информационная система (МИС), которая осуществляет комплексную информационную поддержку деятельности многопрофильных мед. учреждений.

qMS осуществляет такие функции, как:

- хранение полной информации о пациенте в электронной медицинской карте;
- фиксация всех действий мед.персонала и администраторов МИС;
- управление потоком пациентов и ресурсами учреждения;
- ведение финансовой отчетности;
- аналитическая обработка данных и тд

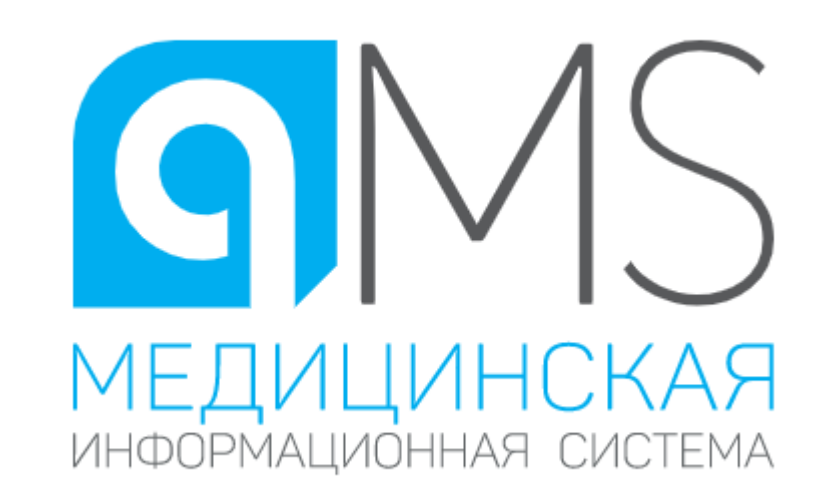

#### Предоставление учетной записи в МИС

✓ Для получения доступа в систему МИС заведующему или старшей сестре отделения необходимо отправить заявку на создание учетной записи с Портала Центра

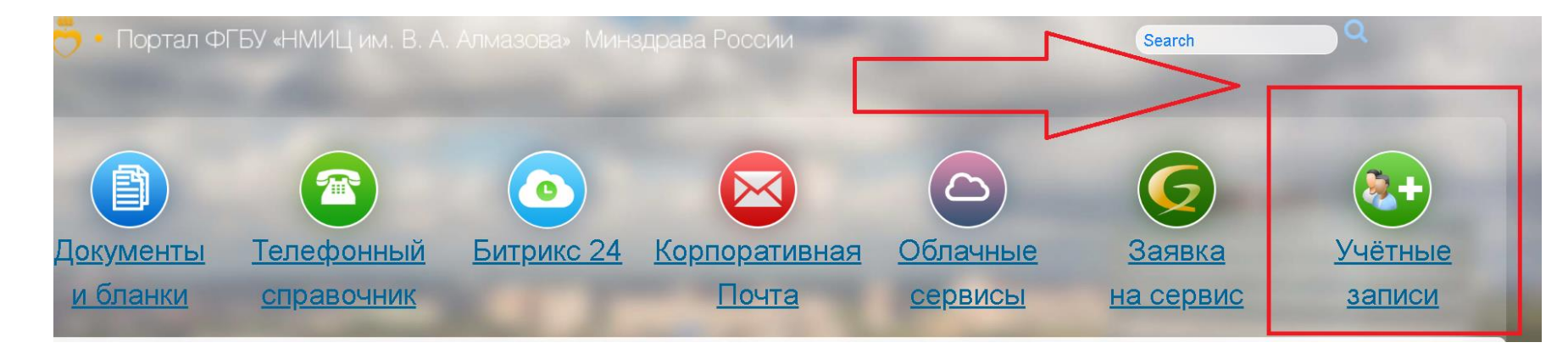

✓ Выбрать один из предлагаемых вариантов форм заявки

Создание/изменение учетной записи qMS, 1С Создание/изменение учетной записи qMS (клинические ординаторы и аспиранты)

#### Вход в МИС

#### Ярлык qMS на рабочем столе

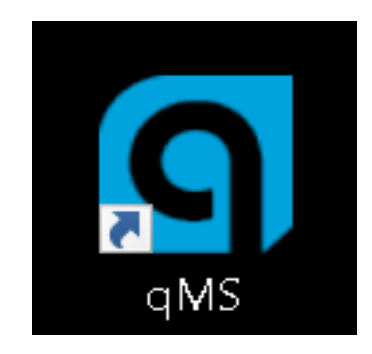

#### Окно регистрации

| Стинорородии солонии и стинородии стинороди |
|----------------------------------------------------------------------------------------------------|
|----------------------------------------------------------------------------------------------------|

#### Ctrl+N – создание и изменение пароля

 Заполнить поля «Новый пароль» и «Подтвердить пароль» (поле «Старый пароль» оставить пустым).

 Выбрать роль Пользователя, под которой он планирует работать в QMS.

| Смена пароля пол  | ьзователя Semenova_ME | ٦ |
|-------------------|-----------------------|---|
| Старый пароль     |                       | ſ |
| Новый пароль      | •••                   | Ш |
| Подтвердите парол | пь                    | ٦ |
| C                 | OK                    |   |

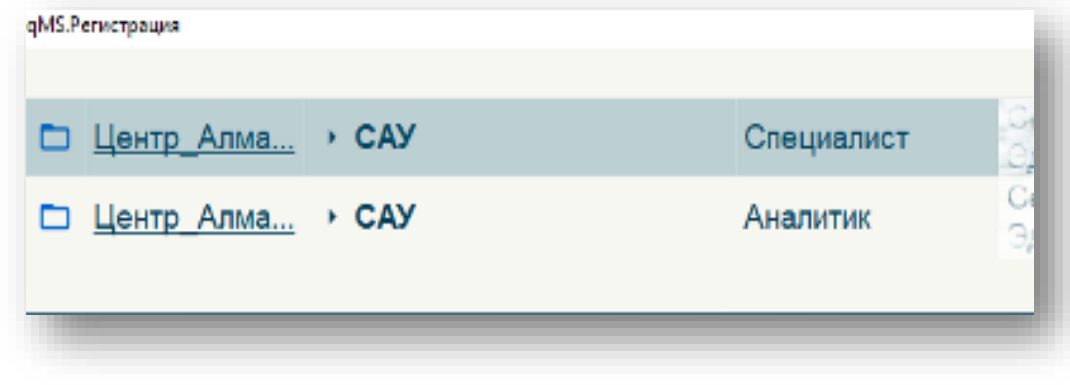

#### Кнопка «Выход»

## Отображается в двух местах: > в левом нижнем углу → В правом верхнем углу ↓ ↓

Данная кнопка позволяет:

- Выйти из МИС;
- Сделать рестарт;
- Сменить роль;
- Поменять экранную тему и шрифт.

#### Основная терминология

- Браузер пациента верхняя часть экрана пользователя, содержащая информацию о пациенте и открытом эпизоде.
- Регистрационный номер уникальный номер пациента в МИС.
- Закладка (функциональный режим) определяет функциональность рабочего места. Например, есть закладки «День специалиста», «Назначения», «Расписание» и другие.
- Эпизод случай обращения пациента за медицинской помощью в лечебнодиагностическое учреждение.
- Услуга/ Назначение действие, фиксируемое в МИС qMS в эпизоде пациента.
- Статус форма ввода медицинских записей в МИС как результат выполнения услуги, назначения.

#### Основные кнопки

| Кнопка | Назначение                      | Кнопка | Назначение                          |
|--------|---------------------------------|--------|-------------------------------------|
| Smp    | Справка                         |        | Список-Бланк пациентов              |
|        | Ввод/редактирование<br>сведений | ≣      | Список-Таблица<br>назначенных услуг |
| Ū      | Удалить                         | Do     | Назначения пациента                 |
| đ      | Печать                          | Ξļ     | Реверс (сортировка по<br>дате)      |

| Кнопка         | Назначение                      | Кнопка         | Назначение                       |
|----------------|---------------------------------|----------------|----------------------------------|
|                | Календарь                       | Ŧ              | Выбор управления<br>выводом      |
| Q              | Поиск                           | <b>1</b>       | Настройки                        |
| Текущий эпизод | Данные всех/текущего<br>эпизода | Прием          | Прием пациента без<br>назначения |
| *              | Быстрый прием                   | $\phi$         | Обновить                         |
| ~              | Возврат                         | 🕂 Новый эпизод | Создание нового<br>Эпизода       |

#### Экран пользователя

ms III 🗮 😤 🗲 👻 День Специалиста I Q. Поиск в Базе 🖻 🔍 🛈 – 🗖 🗗 Комбинированный Назначено Список История Эпизоды 徽 Q. Поиск: Имя Объекта учета, Вид пос 1 Tect Tect Tect, x 8net (10.01.14) Per№ 30379/A16 () V 1 Браузер пациента 13.09 13.52 Амбулаторно 🗘 Обновить №амб/к Район Диспансерная группа Участник протокопа Примечания Направившее учреждение и дата направления 13:52 Амбулаторно \* Ввод втмп 13:51 Амбулаторно № м/к Отделение Папата Лечащий врач Оппата Диагноз Категория Состояние Диагноз Информация об эпизоде 11.41 Лаборатория 1.OMC 11:41 Лаборатория Q Сверка 🛃 ЛЛО 📄 РПН/ЗСП 💽 Прием 👷 🕂 Новый эпизод 📴 Финансы 🐰 Леч.врач 🕞 Больничный 🟦 Перемещен День Специалиста 09:58 Стационарни 0 ₩ все 0 13.09.22 Назначения пациента **П**ист назначений 09:57 Профосмотр Панель инструментов a= a П назначено 09:56 Стационарно CAY 120 🔲 все эпизоды П направления открытой закладки Журнал назначений 09:56 Стационарн Q 🗄 \Xi Вариант вывода ВБаза 09.09 14:23 Профосмотр Сумма Оппата Дата Время Услуга Выполнение Выполнил Кто назначил 60.80 Расписания Нет назначений для заданных ограничений 14:40 Паборатория 🕗 Медикаменты Область открытой закладки из боковой панели управления 07.09 17:13 Амбулаторно С Назначения 17:12 Лаборатория 12:30 Стационарн 🖽 Информация 12:28 Амбулаторно 2 Боковой список •••• ещё 12:27 Лаборатония 12:27 BMIT-OMC 12:27 Уход 💐 Сервис 12:17 Стационарно 12.17 Стационарно 🔞 Администратор 26.08 16:45 Стационарно 14:43 Уход 🗗 Выход 11:41 Стационарно 11:26 Боковая панель управления

#### 1 Браузер пациента

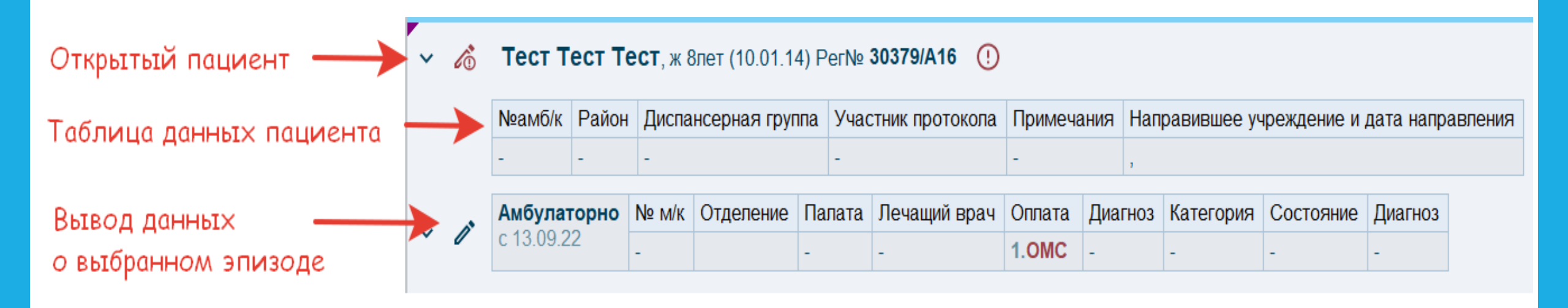

#### 2 Боковой список

- Назначено список пациентов, записанных на прием к специалисту на текущую дату или на диапазон дат, указанных в дне специалиста.
- Список списки пациентов по индивидуальным запросам пользователя.
- История отображает список пациентов, с которыми недавно совершалось действие.
- Эпизоды список эпизодов открытого пациента.

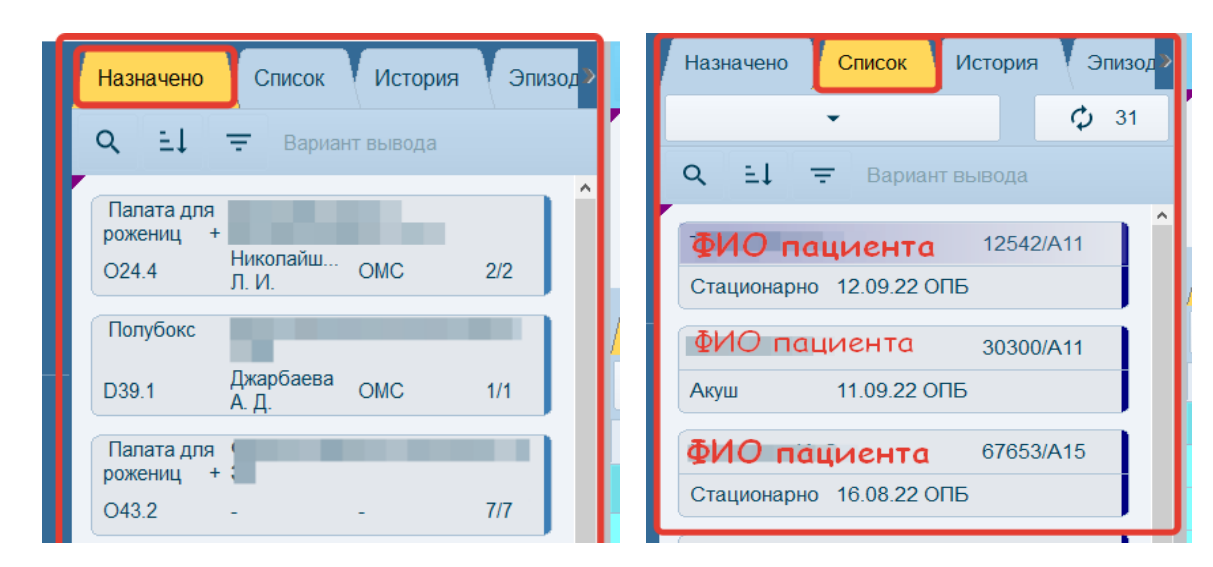

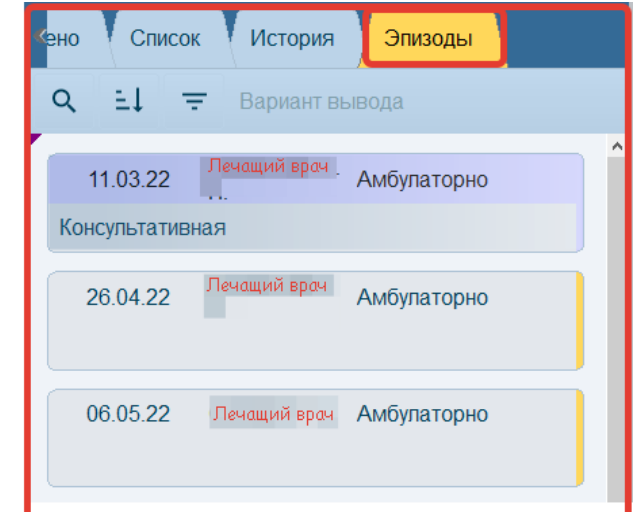

#### Поиск пациента в базе

Есть несколько вариантов быстрого поиска:

- Комбинированный (рекомендуемый) поиск по ФИО и № истории болезни;
- ФИО + Рег №
- ФИО + ДР
- Иные варианты

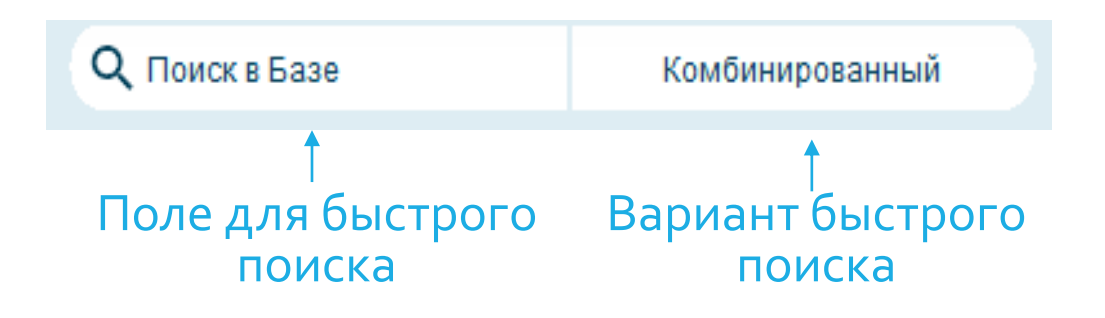

## Закладка «День специалиста»

• Содержит информацию о выполненных и назначенных услугах за текущий день

| ems                                  | Ð    | Ⅲ ≔ 4                            | ≗ ← → Ден                                     | њ Специалиста           |                                                                                                    |                      | к в Базе               | Комбинированный  |           | ۹ 0         | - 0 | I E+     |
|--------------------------------------|------|----------------------------------|-----------------------------------------------|-------------------------|----------------------------------------------------------------------------------------------------|----------------------|------------------------|------------------|-----------|-------------|-----|----------|
| 13:59                                | ~ 10 |                                  | -                                             |                         | 0                                                                                                    |                      |                        |                  |           |             |     |          |
| Ф Обновить                           |      | №амб/к Рай                       | он Диспансерная г                             | руппа Участник проток   | опа Примечания Н                                                                                                    | Направившее учрежде  | ние и дата направления |                  |           |             |     |          |
| •2 Ввод                              |      | •                                | -                                             | #.                      |                                                                                                    |                      |                        |                  |           |             |     |          |
|                                      | ~ 0  | Амбулаторн<br>с 13.09.22         | <ul> <li>№ м/к Отделень</li> <li>-</li> </ul> | ие Палата Лечащий вр    | овач Оппата Диагн<br>1.ОМС 101.1                                                                                                    | оз Категория Состо   | ияние Диагноз<br>101.1 |                  |           |             |     |          |
|                                      | Пр   | ием 🔶                            | + Новый эпизод                                | 🖸 Финансы 🖉 Леч.вр      | вопьничный                                                                                                    | ВПеремещения         | Сверка 🗗 ЛЛО 🗗 РП      | н/зсп 💽          |           |             |     |          |
| <b>Пист</b>                          | ×¢   | 3 0                              | Выполнение                                    | ⊽ все @                 | ti di la constante di la constante di la const | 14.09.22             |                        |                  |           |             | 1   | 1/1      |
| тазначений<br>Э Журнал<br>назначений | C    | AY 120                           | ê <b>≡</b> 8                                  |                         | назначено                                                                                                    | направления          |                        | Услуга           |           |             |     | ~        |
| 🖨 База                               |      | Дата: Вр                         | ремя:                                         |                         |                                                                                                    | Успуга               |                        |                  | Ред       | актирование | e.  |          |
| Расписания                           | +    | 4.09.22 1                        | 3:57 Прием (ос                                | мотр, консультация) вра | ича общей практики (                                                                                                    | семейного врача) пер | зичный                 |                  | выполнено | Ľ           |     | 8        |
| 🕞 Медикаменты                        |      |                                  |                                               |                         |                                                                                                    |                      |                        |                  |           |             | 5.F | <b>-</b> |
| 🛱 Назначения                         | ~ /  | ДИАГНОЗ<br>ертоническая б        | олезнь I стадии.                              |                         | *                                                                                                    | NB 14.09.22          | 13:59                  |                  |           |             | 1   | 0        |
| Пинформация                          | > 1  | ИСТОЧНИК ФИ                      | нансирования                                  |                         | -                                                                                                    | 14.09.2              | 13:58                  | Док. № 252541/И2 |           |             | 1   |          |
|                                      | 1    | договор на с                     | ЖАЗАНИЕ ПЛАТНЫ                                | ІХ МЕДИЦИНСКИХ УСІ      | IVE                                                                                                    |                      |                        |                  |           |             |     |          |
| ···· eщe                             | 1    | договор на с                     | СЕРВИС                                        |                         |                                                                                                    |                      |                        |                  |           |             |     |          |
|                                      | 1    | ДОГОВОР НА С                     | СЕРВИС (БЕЗ НОМЕ                              | EPA)                    |                                                                                                    |                      |                        | Статусы          |           |             |     |          |
| 🕰 Сервис                             | 1    | <b>ДОПОЛНИТЕЛ</b><br>КАССОВЫЙ ЧЕ | -K                                            | е кдоговору             |                                                                                                    |                      |                        |                  |           |             |     |          |
|                                      | 1    | КАССОВЫЙ ЧЕ                      | ЕК (ПРЕДОПЛАТА)                               |                         |                                                                                                    |                      |                        |                  |           |             |     |          |
|                                      | 1    | BO3BPAT ITO K                    | АССОВОМУ ЧЕКУ                                 |                         |                                                                                                    |                      |                        |                  |           |             |     |          |
|                                      | 1    | РАСХОДНО-КА                      | ССОВЫЙ ОРДЕР                                  |                         |                                                                                                    |                      |                        |                  |           |             |     |          |
| [→ Выход                             | 0    | БАНКОВСКИЙ                       | ПЕРЕВОД (ПРЕДОГ                               | TATA)                   |                                                                                                    |                      |                        |                  |           |             |     |          |
| Панель                               | 1    | БАНКОВСКИЙ                       | ПЕРЕВОД (ВОЗВРА                               | J)                      |                                                                                                    |                      |                        |                  |           |             |     |          |
|                                      | 1    | ФОРМИРОВАН                       | ΜΕ ΡΕΕCΤΡΑ ΠΟ Π/                              | АЦИЕНТУ                 |                                                                                                    |                      |                        |                  |           |             |     |          |
|                                      | 1    | TAROH HA OKA                     | ЗАНИЕ ВМП                                     |                         |                                                                                                    |                      |                        |                  |           |             |     | J .      |

#### Закладка «Журнал назначений»

• Предоставляет возможность просмотра назначений пациента за выбранный период

| <b>ф</b> День<br>Специалиста                        | Прием            | 🔶 + н                 | овый эпизод                      | сы 🙎 Леч.е | зрач 🕒 Больни              | Е Больничный Перемещения Q Сверка Э ЛЛО РПН/ЗСП 📀 |            |       |            |         |                                                                                                    |               |       |    |  |  |  |
|-----------------------------------------------------|------------------|-----------------------|----------------------------------|------------|----------------------------|---------------------------------------------------|------------|-------|------------|---------|----------------------------------------------------------------------------------------------------|---------------|-------|----|--|--|--|
| Со Лист<br>Назначений                               | Все Ин           | ьекции Вну            | преннее Прочее                   | Лаборатор  | оия Донации                | 0                                                 | ОЛД Реабил | итаци | ия ФД      | Лечебно | е питание 🛛 Г                                                                                                    | емотрансфузия | Лист  |    |  |  |  |
| Журнал<br>назначений                                |                  | екущий эпизод         |                                  |            | Выполнение без ограничения |                                                   |            |       |            |         | ₽ все                                                                                                    |               | D     |    |  |  |  |
| 🖨 База                                              | @ ≞↓             | Q ±↓ = Вариант вывода |                                  |            |                            |                                                   |            |       |            |         |                                                                                                    |               |       |    |  |  |  |
| 🛱 Расписация                                        | Дата             | Время С               | С. Назначение                    |            | Состояние                  | М                                                 | №иссл.     | Nº    | Код ОКМУ   | N Πp.   | Специалист                                                                                                    | Сумма Оплата  | Прайс | (^ |  |  |  |
| <ul> <li>Расписания</li> <li>Медикаменты</li> </ul> | 11.08.22         | 10:23                 | Регистрация стациона пациента    | арного     | 🔗 выполнено                | ⊘                                                 |            | 2     | B02.069.02 | 1       | Муковозчик<br>И.С.<br>Медсестра;<br>ПО ЛРКдет                                                                              | -             |       |    |  |  |  |
| 🗘 Назначения<br>🏟 Настройки                         | 11.08.22         | 10:34                 | Осмотр врачом прием<br>отдепения | иного      | 🔗 выполнено                | €                                                 |            | 5     | B01.069.01 | 1       | Кабинет<br>педиатра ПО<br>ДЛРК<br>Кабинет<br>врача<br>педиатра ПО                                                          | - OMC         |       |    |  |  |  |
| ••• ещё                                             |                  |                       |                                  |            |                            |                                                   |            |       |            |         | ДЛРК, ПО<br>ЛРКдет                                                                                                    |               |       |    |  |  |  |
| <ul> <li>Сервис</li> <li>Администратор</li> </ul>   | <b>1</b> 1.08.22 | 11:13                 | Поступление в отделе             | ние        | 🔗 выполнено                | €                                                 |            | 6     | B01.069.02 | 1       | педиатрии и<br>медицинской<br>реабилитации<br>для детей №2<br>Детское<br>соматическ<br>отделение;<br>ОПиМРдет<br>№2 ЛРКдет | - OMC         |       |    |  |  |  |

## Закладка «Лист назначений»

• Содержит информацию о статусах назначений по пациентам

| <mark>ി</mark> നട                       | ▶ 🖩 🗄 🌢                          | 🗲 🔹 Лист назначений                                                                           | <b>Q</b> Поиск | вБазе            | Комбинированный |                    |
|-----------------------------------------|----------------------------------|-----------------------------------------------------------------------------------------------|----------------|------------------|-----------------|--------------------|
| 15:38                                   | Все Консультации Диагно          | остика Лаборатория Инъекции Таблетки Кой                                                      | ко-день Диета  |                  |                 |                    |
| 🗘 Обновить                              | 🗘 🖨 🗌 стационарно                | р 🗌 направления 🛛 🕅 все                                                                       | Список         |                  |                 | Список             |
| +2 Ввод                                 | Пациент                          | Услуга                                                                                        | 00 01 02       | 2 03 04 05 06 07 | 08 09 10 11 12  |                    |
|                                         | Деревягина С. О.<br>п212:койка 2 | Стационарное лечение в двухместной палате I категории (1 койко-день) Патологии беременности + |                |                  |                 | Пациент 0.3        |
|                                         | Деревягина С. О.<br>п212:койка 2 | Курация пациента лечащим врачом                                                               | 2              |                  |                 | Список             |
| <b>ф</b> <sup>День</sup><br>Специалиста | Деревягина С. О.<br>п212:койка 2 | Определение суточной потери белка (ТМР20220920402)                                            | ዾ              | O                |                 |                    |
| Пист<br>назначений                      | Деревягина С. О.<br>п212:койка 2 | Определение суточной потери белка (6257148)                                                   | ▲              |                  | $\rightarrow$   | Лечащий врач       |
| 🖹 <sup>Журнал</sup><br>назначений       | Деревягина С. О.<br>п212:койка 2 | Просмотр результатов                                                                          |                |                  |                 | Доступные Койки    |
| Расписания                              | Деревягина С. О.<br>п212:койка 2 | Просмотр результатов                                                                          |                |                  |                 | Выбор коек         |
| —<br>Ср Назначения                      | Деревягина С. О.<br>п212:койка 2 | ОВД 25 дней ежедневно                                                                         | <del>ڭ</del>   |                  | Ø               | Выбор специалистов |
|                                         | Горяшин А. С.<br>Палата: нет     | Просмотр результатов                                                                          |                |                  |                 |                    |
|                                         | Тест Т. Т. К.<br>АМБУЛАТОРНО     | Анальгин (25%) 2мл х 2 раза в день, в/м ежедневно<br>до отмены                                | fait .         |                  | 0               | Помощь             |
| Г <del>⊘</del> Склад                    | Тест Т. Т. К.<br>АМБУЛАТОРНО     | Анальгин (250мг/мл) 1мл x 2 раза в день, в/м<br>ежедневно до отмены                           | <u>kot</u>     |                  | 0               |                    |
| Е Отчеты                                | Тест Т. Т. К.<br>АМБУЛАТОРНО     | Коплавикс по (100мг+75мг) х 1 раз в день (днём),<br>внутрь после еды ежедневно постоянно      | 6              |                  |                 |                    |
| 🛃 Аналитика                             | Тест Т. Т. К.<br>АМБУЛАТОРНО     | Метопролол 25мг по 1таб. x 1 раз в день, внутрь<br>ежедневно постоянно                        | 8              |                  | Ø               |                    |
| Мониторинг                              | Тест Т. Т. К.<br>АМБУЛАТОРНО     | Метопролол с 8 дня 50мг по 1таб. х 2 раза в день,<br>внутрь ежедневно постоянно               | 8              |                  | Ø               |                    |
| 🖺 Стационар                             | Тест Т. Т. К.<br>АМБУЛАТОРНО     | Метопролол с 21 дня 100мг по 1таб. x 3 раза в день,<br>внутрь ежедневно постоянно             | 6              |                  | Ø               |                    |
| ••• ещё                                 | Тест Т. Т. К.<br>АМБУЛАТОРНО     | Метопролол 25мг по 1таб. х 1 раз в день, внутрь<br>ежедневно постоянно                        | 8              |                  | Ø               |                    |

## Закладка «Расписание»

- Используется для работы с расписаниями специалистов
- В зависимости от рабочего места можно посмотреть расписание специалиста, а можно записать пациента к конкретному специалисту

| 😂 назначении<br>😭 Журнал          | 1           | СС>     | x1 )  | 3   | 4 5                             | 6                  | 7              | 1одб Д/П                     | 1                     |          |                              |                 | ~            |                | ~              |         |       |           |               |        |     |
|-----------------------------------|-------------|---------|-------|-----|---------------------------------|--------------------|----------------|------------------------------|-----------------------|----------|------------------------------|-----------------|--------------|----------------|----------------|---------|-------|-----------|---------------|--------|-----|
| — назначении<br>🖯 База            | Φ           | ΞĻ      |       | ē   | Фильтры:                        | →                  | Отделение      | Специали                     | ст/Ресурс             | Специал  | изация У                     | слуга           | Слоты: А     | ктивные        | •              |         | •     | 13.09     | 22 +5         |        | •   |
| 🗇 Расписания                      | :=          | 鐐       | Подбо | ор  | 路 Очередь                       | ۰<br>II ۴          | Кабинеты       |                              | C                     | Q No     | оиск по сл                   | юту г           | по услуге    | по паці        | иенту 🙎        |         |       |           |               |        |     |
| 🕖 Медикаменты                     | Pe<br>C     | есурс∖Д | lата  | -   | 13.09.<br>111 каб.              | .22 Вт (<br>занятс | сегодня<br>о 0 | 111 каб.                     | 14.09.22 Ср<br>занято | 0        | 111 каб.                     | 15.09.2<br>заня | 22 Чт<br>то  | 0 -            | 16.09.2<br>нет | 22 Пт   | -     | - 17      | .09.22 C      | j<br>- | ^   |
| <b>С7</b> Назначения              | <b>D</b> 1) | -       | н,    | _   | 213                             | нет<br>приема      | a -            | 213                          | нет<br>приема         | -        | 213 каб.                     | заня            | то           | 0 21           | з нет<br>прие  | ма      | -)(   | 213       | нет<br>приема | -      | j T |
| <b>र्छः</b> Настройки             | <b>D</b> n  |         |       | -   | 1004каб.<br>Башня,10            | вечер              | 0              | 1004каб.<br>Башня,10<br>этаж | вечер                 | 2        | 1004каб.<br>Башня,10<br>этаж | вече            | p            | 1              | нет            | ма      | -     | -         | нет<br>приема | -      |     |
| ••• ещё                           | Ē           | -       |       | _   | 213 каб.<br>только<br>платный + | занято             | o 0            | -                            | нет<br>приема         | -        | -                            | нет<br>прием    | ма           | -              | нет<br>прие    | ма      | -     | -         | нет<br>1риема |        | j.  |
| 💐 Сервис                          | ₿ЪД         |         |       | -   | 209 каб.                        | занято             | o 0            | -                            | нет<br>приема         | -        | -                            | нет<br>прием    | иа           | -)             | нет<br>прие    | ма      | -     | -         | нет<br>приема | -      | ē   |
| <ul> <li>Администратор</li> </ul> |             |         |       | -   | 212                             | нет<br>приема      | a -            | 212                          | нет<br>приема         | -        | 212 каб.                     | заня            | то           | 0 21           | 2 нет<br>прие  | ма      | -     | 212       | нет<br>приема | -      | ]   |
|                                   |             | lата    | Вре   | вмя | Назначения                      | а (текуц           | ций день)      | 2.6                          |                       | Coc      | тояние                       | M               | <b>∏</b> № ŀ | ▶ <<br>(од ОКМ | У N При        | ори Спе | циали | ст/Ресурс | Сумм          | а Опла | па  |
|                                   |             |         |       |     |                                 |                    |                |                              | Нет назн              | ачений д | пя заданны                   | ых огра         | ничений      |                |                |         |       |           |               |        |     |

## Закладка «Стационар»

#### • Отображается коечный фонд конкретного клинического отделения

| 🗙 День                            | ~   | 1          | Стацион   | нарно      | № м/к        | 0    | гделени | е Палата        |         | Лечащий в  | врач    |           | Оп       | лата        |             |            |                                          |            |             |            |        |       |          |         |                   |
|-----------------------------------|-----|------------|-----------|------------|--------------|------|---------|-----------------|---------|------------|---------|-----------|----------|-------------|-------------|------------|------------------------------------------|------------|-------------|------------|--------|-------|----------|---------|-------------------|
| <b>л</b> Специалиста              |     | 6          | 0 15.05.4 | 22         | 50000/0202   | H    |         | палата          | 11-302  | . апись ш  | . с.дою | ann anb   | yp:      |             | л фод опо   | պոստսպեյ   | nobrori                                  | A STORES   |             |            |        |       | 001710 1 | пед пол | <mark>.</mark> 39 |
| д Лист<br>Назначений              |     | Прием      | и         | <b>★</b> • | + Новый эпі  | изод | Фин     | нансы 🖉         | Леч.вра | ч 📑 Болі   | ьничный | <u></u> 合 | Іеремеще | ения Q      | Сверка      | 🕒 лло      | 🗗 РПН/З                                  | сп 💽       | ]           |            |        |       |          |         |                   |
| 🖹 <sup>Журнал</sup><br>назначений | 1   | 2          | 3         | 4          | 5            | 6    | 7       | 8               | д/п     |            |         |           |          |             | (           |            |                                          |            | _           |            |        |       |          |         |                   |
| Расписания                        | ð   | Φ          |           | •          | 14.09.22     | ►    | ••      | дней:           | ▼ 14    | Пол:       | •       |           | Тиг      | 1: 💌        |             |            | Катег                                    | ория: 👻    |             |            |        | V     | Bce      | 3058    | 3 1795            |
| 🖓 Назначения                      | Отд | еление     | )         |            |              | Q    | От      | <b>Q</b> Палата | i (     | 🔍 Койка    | 14.     | .09       | 15.09.2  | 16.09       | 17.09       | 18.09      | 19.09                                    | 20.09      | 21.09       | 22.09      | 23.09  | 24.09 | 25.09    | 26.09   | 27 09             |
| 🖸 Финансы                         |     | Центр      | _Алмазо   | ва         |              | l    |         |                 |         | • ДКДС1 (2 | 2       |           |          |             |             |            |                                          |            |             |            |        |       |          |         |                   |
| 🐱 Склад                           |     | <b>±</b> П | ОЛ : Кон  | сультат    | ивно-диагно  | с    |         |                 |         | ДКДС1 (2)  | 2       |           |          |             |             |            |                                          |            |             |            |        |       |          |         |                   |
| <b>n</b>                          | L   | <b>±</b> п | А : Стаци | юнар Г     | архоменко    | IÞ   | ] ДХ    | Палата №1       |         | • дк1      | Ми      |           |          |             | (интенсив   | ной терапи | и 13.09.22                               | 16:16-23.  | 09.22 10:00 | ))         |        |       |          |         |                   |
| <u>=</u> Отчеты                   |     | 🛨 C        | ТАЦ АКК   | ( : Клин   | ический ком  | n    |         |                 |         | • дк2      | 3       |           |          |             |             |            |                                          |            |             |            |        |       |          |         |                   |
| 🕂 Аналитика                       | 1   | ± c        | ПЦ : Пер  | инатал     | ьный центр   | Ŀ    | ]       | Палата №2       |         | • дк1      |         |           |          |             |             |            |                                          |            |             |            |        |       |          |         |                   |
| Мониторинг                        |     | <b>€</b> Φ | млиал : F | РНХИ и     | м. проф. А.Л |      |         |                 |         | • дк2      |         |           |          |             |             |            |                                          |            |             |            |        |       |          |         |                   |
|                                   |     | ±л         | PK №2 :   | Лечебн     | ю-реабилита  | ΨE   | )       | Палата №3       |         | • дк1      | Тр      |           | Ж        | ) лет 0 мес | с. 8 дней ( | интенсивн  | ой т                                     |            |             |            |        |       |          |         |                   |
| ] Стационар                       |     | €л         | РК дет :  | Детски     | й лечебно-ре | a    |         |                 |         | • дк2      | Д       |           | . M 0 J  | пет 2 мес.  | (хирургич   | еский для  | детей 19.(                               | 08.22 20:2 | 8-23.09.22  | 10:00)     |        |       |          |         |                   |
| •• ещё                            | L   | €ц         | ГиНМП :   | Центр      | госпитализац | th   |         |                 |         | • дкз      |         | Г         |          | 1. Ж 0 лет  | 0 мес. 24   | дня (инте  | ю на на на на на на на на на на на на на | рапии 14.  | 09.22 10:1  | 5-24.09.22 | 10:00) |       |          |         |                   |
|                                   |     | • к        | линика-И  | нф : Кл    | иника для ин | 10 4 | )       | Палата №3       | 01      | • Койка 1  | 1       |           | М 1 го   | од 4 мес. ( | хирургиче   | ский для д | етей 13.09                               | 9.22 12:44 | -11.10.22 1 | 0:00)      |        |       |          |         |                   |
|                                   | L   | + к        | линика-И  | нф РН)     | (И : Клиника | 4    |         |                 |         | • дк1      |         |           |          |             |             |            |                                          |            |             |            |        |       |          |         |                   |

#### Закладка «Назначения»

• Предназначена для назначения пациенту услуги или комплекса услуг, выполняемых в медицинской организации или рекомендуемых пациенту для выполнения

 Услуги могут быть назначены: в очередь, на мониторинг, в расписание

 Услуги можно назначить как на конкретного специалиста, так и на кабинет

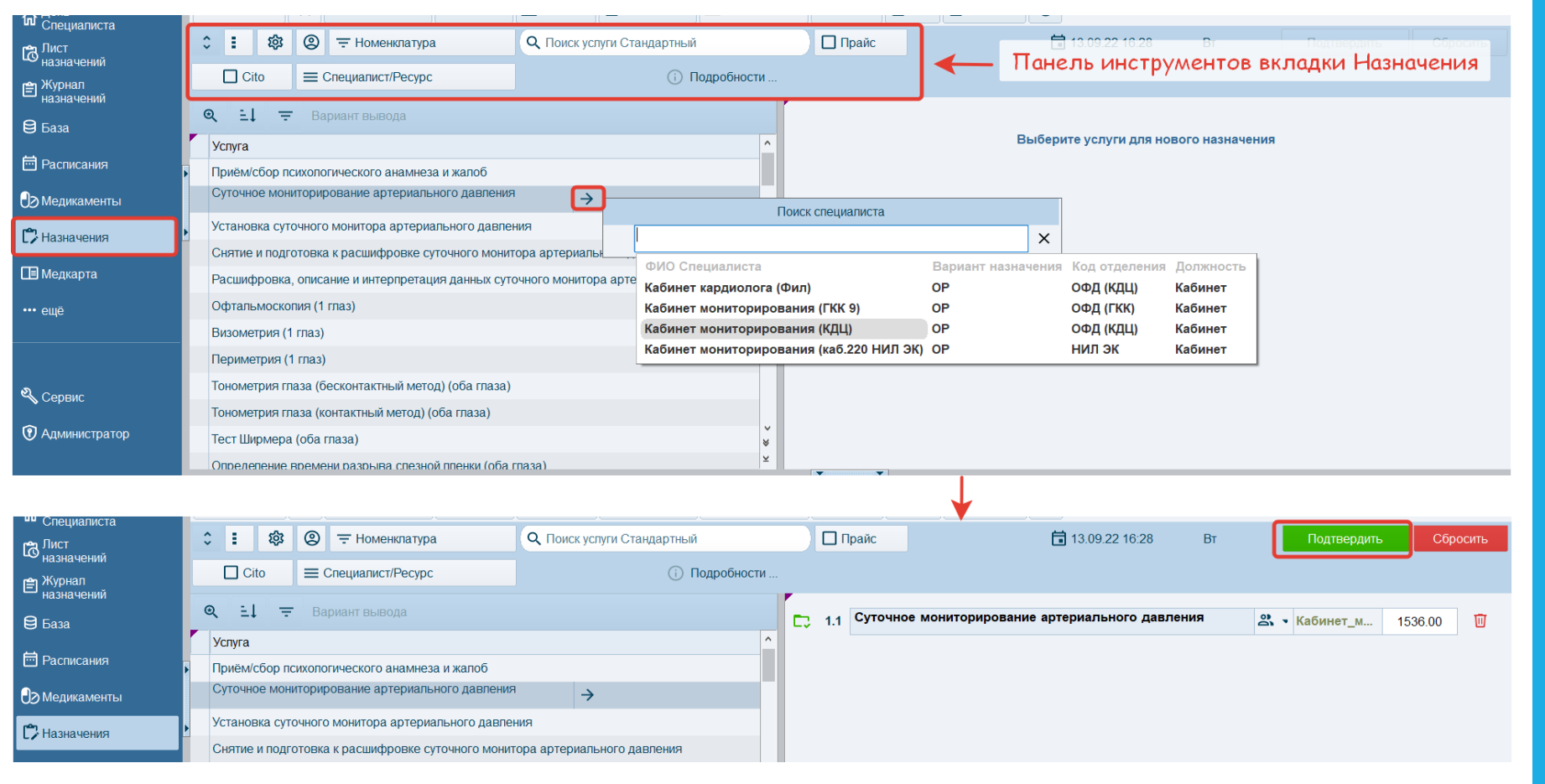

## Закладка «Медкарта»

- Содержит все медицинские записи пациента по всем эпизодам его лечения.
- Медицинская информация разбита на ряд подзакладок: Медицинские записи, Журналы, Назначения, Лаборатория и тд.

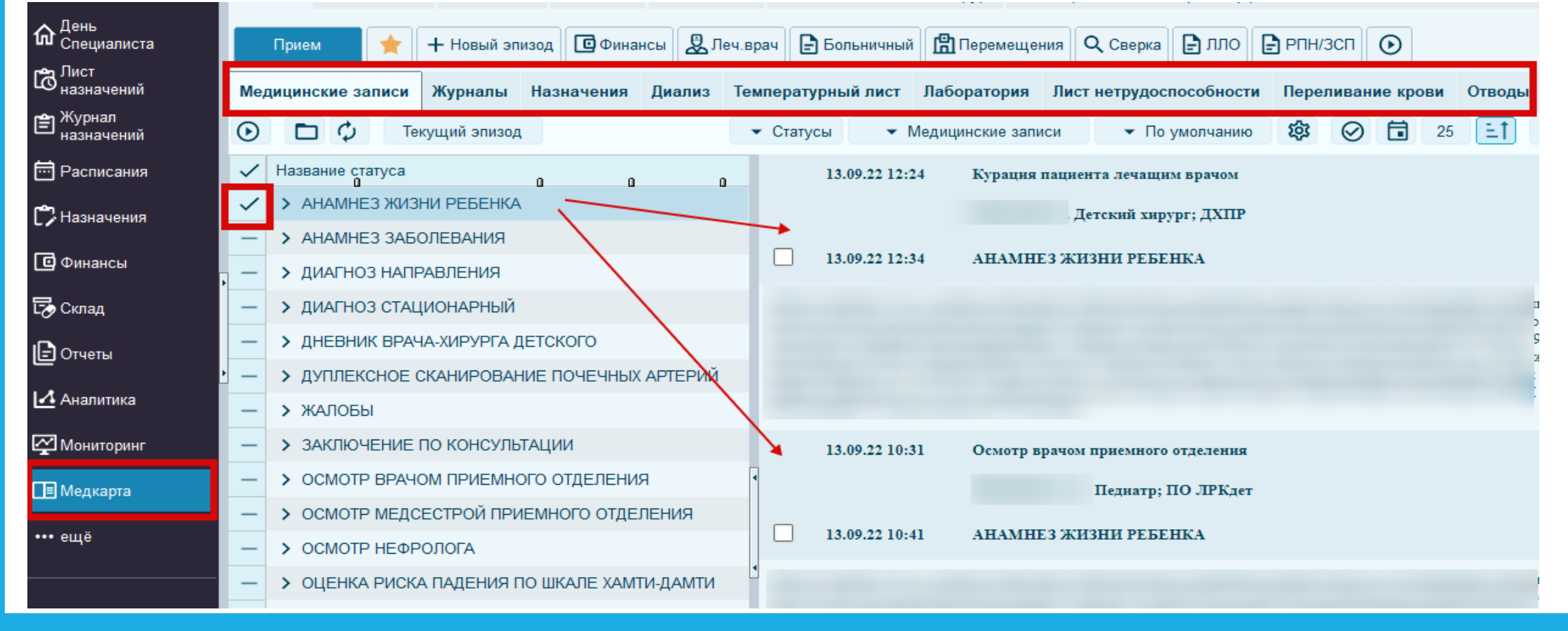

## Закладка «Медикаменты»

- Предназначена для назначения лекарственных средств пациенту со склада конкретного отделения.
- Назначить можно как отдельный препарат, так и медикаментозную схему.

| ф <sup>День</sup><br>Специалиста | Прием                | ★ 🕂 Нов              | ый эпизод  | 🖸 Финан | нсы | Леч.врач       | 🗗 Больни               | ичный 🖺 Пе  | ремещени  | ия Q Сверка                 | лло 📑 рпн/зсп  | $\odot$          |              |                      |            |   |
|----------------------------------|----------------------|----------------------|------------|---------|-----|----------------|------------------------|-------------|-----------|-----------------------------|----------------|------------------|--------------|----------------------|------------|---|
| 🛱 <sup>Лист</sup><br>назначений  | 0 1                  | =                    | Все медика | аменты  |     | ā              | 14.09.22               | Q           | T         | н Q Поиск по                | : МНН ТН Форма |                  |              | Подтвердить Очистить |            |   |
| 🖹 Журнал<br>назначений           | @ ≞↓ =               | Вариант вывод:       | а          |         |     | 1 Ta           |                        | Азулан (экс | тракт 25м | ип), внутрь                 |                |                  |              |                      | _ 1        | ^ |
| Расписания                       | Медикамент           | Форма А              | C          |         |     | 2 Ин           | трекции                | Амфоцил (п  | орошок д  | /p-pa д/инф.) <b>100м</b> і | ſ              |                  |              |                      | - <i>1</i> | m |
| 🛱 Назначения                     | Азулан               | экстракт             |            |         | -   | 🖬 <u>c 1</u> , | ч<br>дня (14.09.22)    | 2           | Цель:     | •                           | _ Φ            | асовка 🗌 Пояснен | ия 🗌 Доза на | курс 🗌 К             | онтроль    |   |
| 🖸 Финансы                        | Амфоцил 🕨            | д/р-ра<br>д/инф.     |            |         | L   | ٩              | Форма                  | Доза        | ЕИ        | -                           | Кратность      | Условия          | Инструкция   | Продолжи             | ительность |   |
| <b>Гу</b> Склад                  | Витадент             | гель                 |            |         | >   | т<br>д/р       | порошок<br>p-pa д/инф. | 100         | мг        |                             | •              | •                | •            | •                    |            |   |
|                                  | Гексорал<br>Гексорал | аэрозоль<br>таблетка |            | - 1     |     |                |                        |             |           |                             |                |                  |              |                      |            |   |
|                                  | табс                 | сублингв.            |            |         |     |                |                        |             |           |                             |                |                  |              |                      |            | 1 |
| 🛃 Аналитика                      | Декстраназы          | карли                |            |         |     |                |                        |             |           |                             |                |                  |              |                      |            |   |
| Мониторинг                       | Дентагуттал          | капли                |            |         |     |                |                        |             |           |                             |                |                  |              |                      |            |   |
| <b>⊖</b> ∋ Медикаменты           | Дентамет             | гель                 |            |         |     |                |                        |             |           |                             |                |                  |              |                      |            |   |
| ••• ещё                          | Дентаплюс            | капли                |            |         |     |                |                        |             |           |                             |                |                  |              |                      |            |   |
|                                  | Дентинокс            | гель                 |            |         |     |                |                        |             |           |                             |                |                  |              |                      |            |   |

ОПЛАТА ВЫПОЛНЕННЫХ УСЛУГ.

федеральные информационные системы;

> передача сведений в региональные и

о деятельности Центра;

> формирование статистической отчетности

#### данных в МИС зависят:

От корректности и полноты введенных

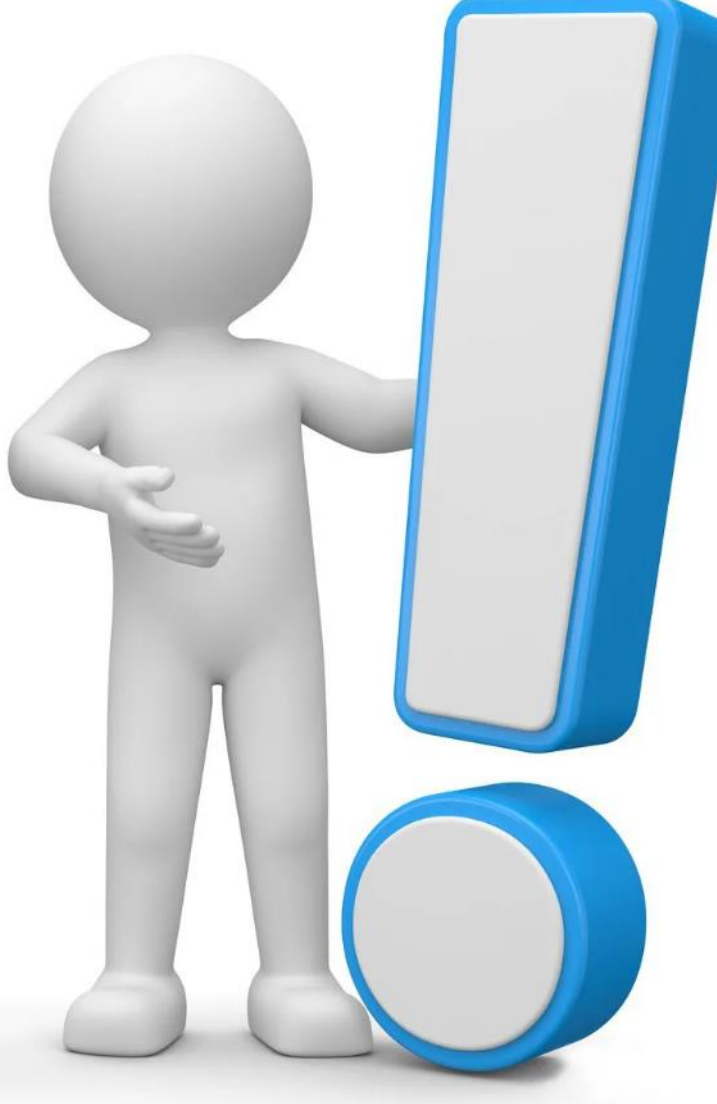